# **INSTALLATION DU LOGICIEL ZOTERO**

Il y a deux possibilités pour télécharger Zotero :

- 1- Télécharger Zotero en tant que plugin du navigateur Firefox
- 2- Télécharger Zotero « standalone » (fonctionne avec les navigateurs Chrome et Safari).

Attention :

- Le logiciel Zotero ne fonctionne pas avec le navigateur Internet Explorer
- La formation du 8 août se fera sur le navigateur Firefox

Afin d'installer Zotero, il convient de choisir l'une ou l'autre des deux solutions :

## **SOLUTION 1 : ZOTERO POUR FIREFOX**

Au préalable, il est nécessaire :

- d'installer le navigateur Firefox si celui-ci n'est pas déjà installé sur le poste : <u>https://www.mozilla.org/fr/firefox/new/</u>
- de vérifier que c'est bien la dernière version de Firefox qui est installée (Firefox 39.0). Pour le savoir : <u>https://support.mozilla.org/fr/kb/trouver-version-firefox</u>. Si c'est une ancienne version de Firefox qui est installée, réinstaller le logiciel à partir du lien <u>https://www.mozilla.org/fr/firefox/new/</u>.

## Installer Zotero

Aller sur le site www.zotero.org

Sur la page d'accueil, cliquer sur « Download now » :

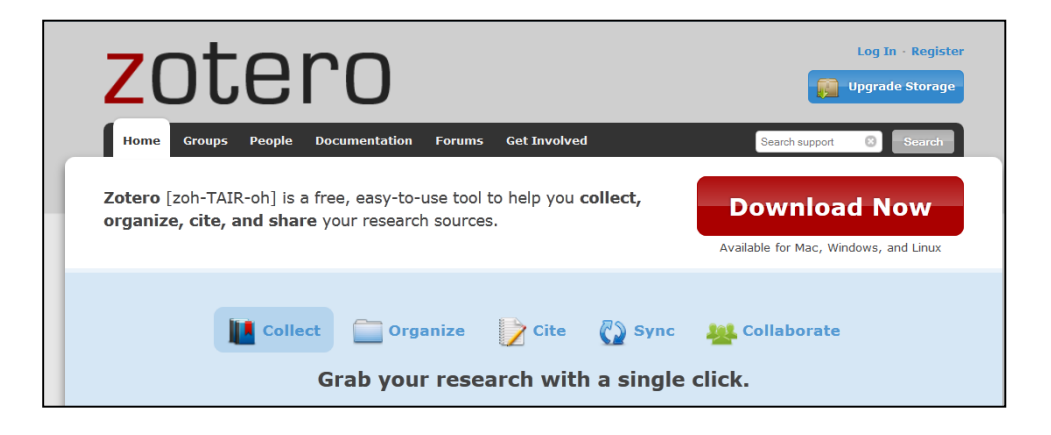

La page suivante s'ouvre :

| zotero                                                                                                    | Log In - Register                                                                                               |
|----------------------------------------------------------------------------------------------------|----------------------------------------------------------------------------------------------------|
| Home Groups People Documentation Forums Get I                                                                                                    | nvolved Search support 🔇 Search                                                                                 |
| Home > Download                                                                                                    |                                                                                                    |
| Zotero for Firefox<br>Zotero for Firefox Life you capture and organize all your<br>research without ever leaving the browser.                                                                                                    | Zotero Standalone<br>Zotero Standalone runs as a separate application and<br>plugs into your choice of browser. |
| Add a plugin for Word or LibreOffice                                                                                                    | Add one of the following browser extensions:                                                                    |
| Construction of the second second secon |                                                                                                    |

Dans la colonne de gauche, cliquer sur

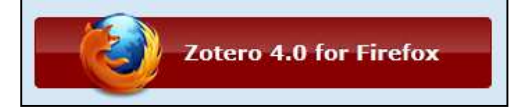

Suivre les instructions pour télécharger le logiciel.

Une fois le logiciel installé, un raccourci apparaît dans la barre d'outils :

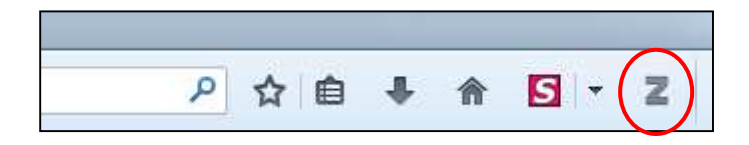

Si ce n'est pas le cas, il est possible de vérifier la présence de Zotero via le menu « Outils » du navigateur :

|   | <u>T</u> éléchargements  | Ctrl+J     |
|---|--------------------------|------------|
|   | Modules complémentaires  | Ctrl+Maj+A |
|   | Configurer Sync          |            |
|   | Zotero                   | Ctrl+Maj+Z |
| S | FireShot                 |            |
|   | Développement web        |            |
|   | Informations sur la page |            |
|   | <u>Options</u>           |            |

#### Installer le plugin pour le traitement de texte

Une fois Zotero installé, <u>une deuxième étape est nécessaire</u> : télécharger un plugin pour pouvoir utiliser Zotero avec un traitement de texte.

Depuis la page de téléchargement, cliquer sur « Add a plugin for Word or Libre Office » :

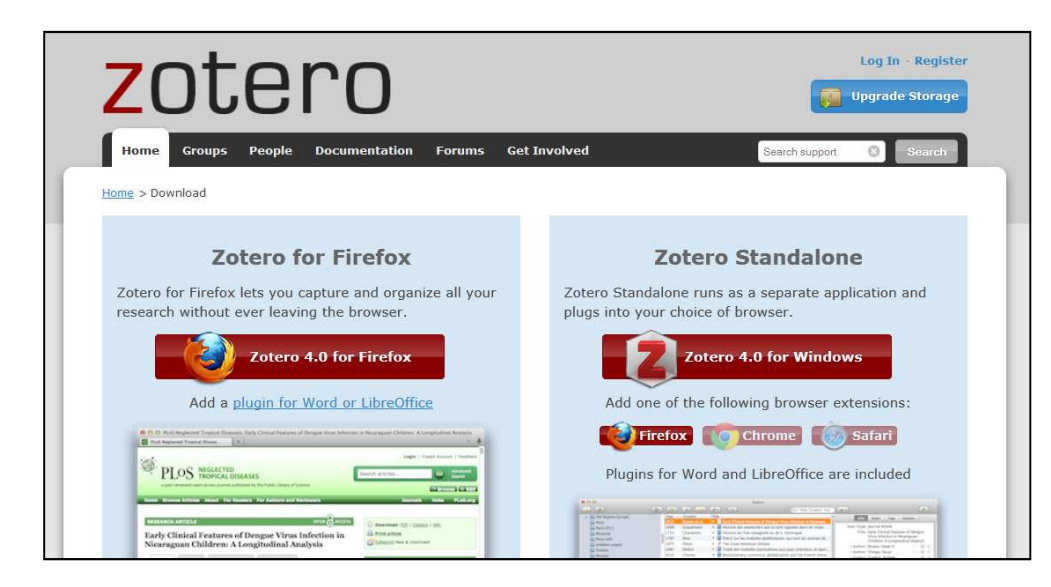

Dans la liste proposée, choisir le logiciel de traitement de texte avec lequel on envisage de travailler (ex : Word for Windows, Word for Mac...)

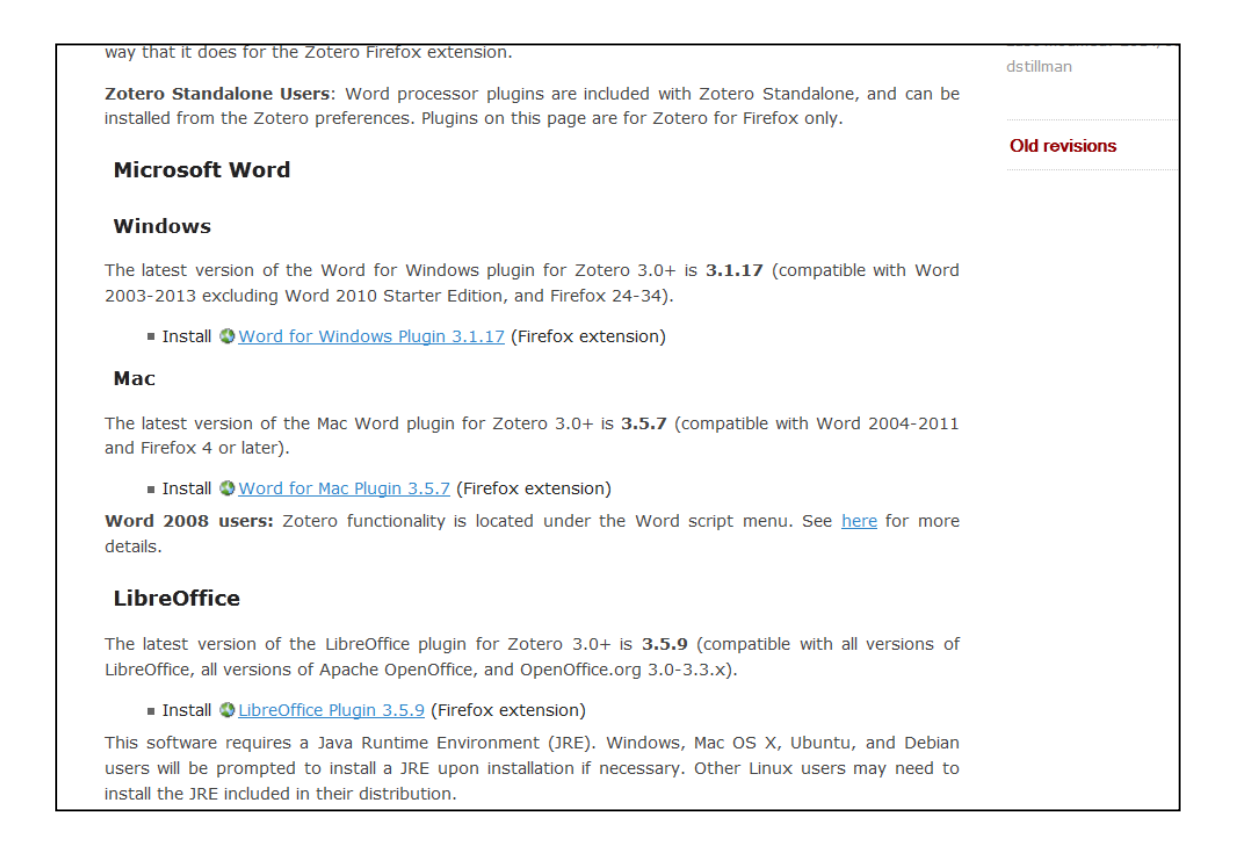

Il suffit de cliquer sur le lien correspondant au traitement de texte utilisé.

Une fois le plugin installé, un onglet « Complément » apparaît dans le logiciel Word, dans lequel se trouve la barre d'outil Zotero :

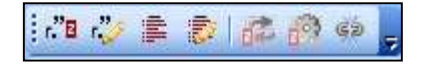

L'installation de Zotero est alors terminée :

- il est possible d'importer des références dans Zotero avec Firefox
- il est possible d'insérer des références dans le traitement de texte.

## **SOLUTION 2 : ZOTERO STANDALONE**

Cette solution permet d'utiliser Zotero avec les navigateurs Chrome et Safari. Concrètement, le logiciel Zotero n'apparaît pas dans le navigateur, il constitue une deuxième fenêtre avec laquelle travaille l'utilisateur.

#### **Installer Zotero**

Aller sur le site <u>www.zotero.org</u>

Sur la page d'accueil, cliquer sur « Download now » :

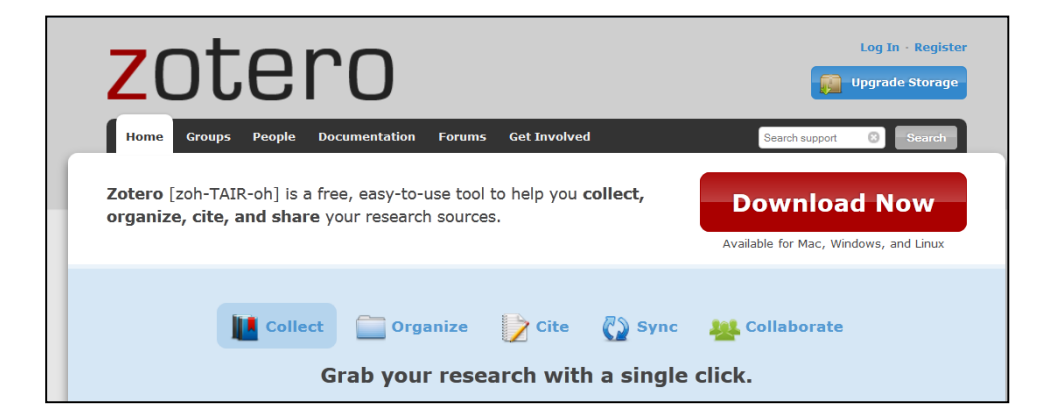

La page suivante s'ouvre :

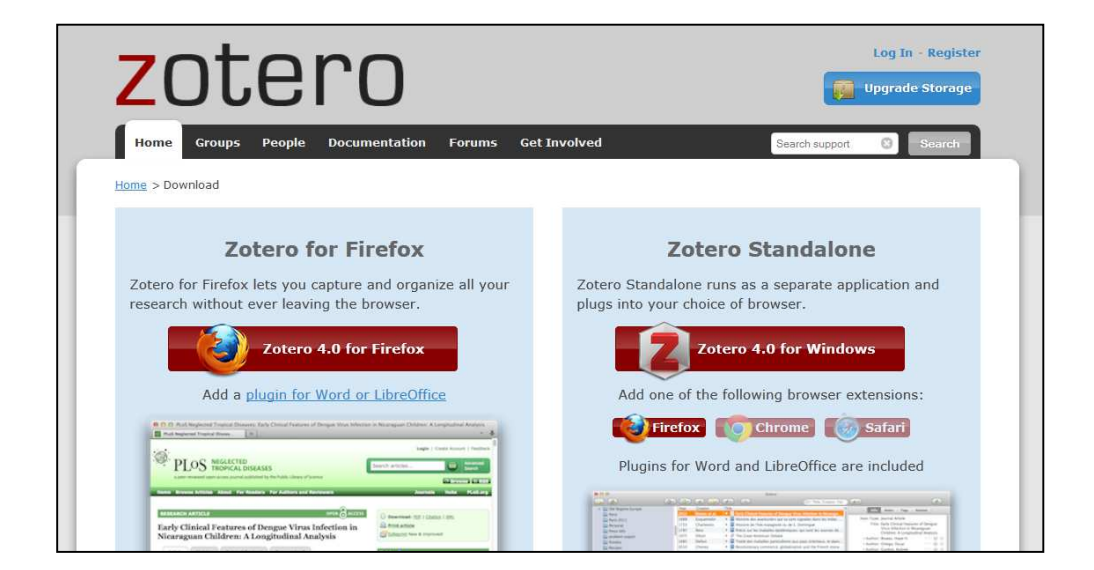

Dans la colonne de droite, cliquer sur

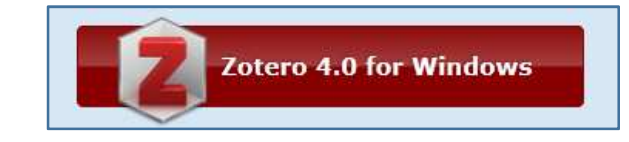

Suivre les instructions pour télécharger le logiciel.

Une fois le logiciel installé, un raccourci apparaît sur le bureau :

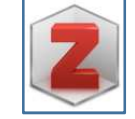

## Installer le plugin pour interfacer Zotero avec le navigateur

Une fois Zotero installé, <u>une deuxième étape est nécessaire</u> : télécharger un plugin pour pouvoir interfacer Zotero avec le navigateur utilisé. Ce plugin permet en outre d'interfacer le logiciel avec un traitement de texte.

Depuis la page de téléchargement, cliquer sur l'icône représentant le navigateur choisi (Chrome ou Safari) :

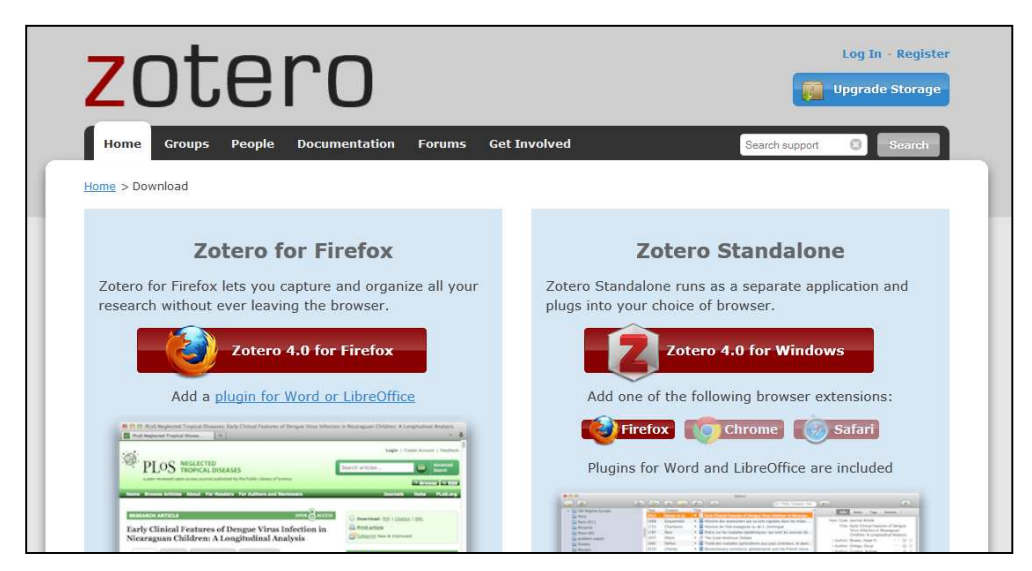

Suivre les instructions pour télécharger le plugin.

Zotero est alors prêt à être utilisé :

- il est possible d'importer des références dans Zotero
- il est possible d'insérer des références dans un traitement de texte